## **GPIBN Communication Driver**

Driver for Communication with GPIB National Instruments Board

| Contents                                  |    |
|-------------------------------------------|----|
| INTRODUCTION                              | 2  |
| GENERAL INFORMATION                       | 3  |
| DEVICE CHARACTERISTICS                    | 3  |
| LINK CHARACTERISTICS                      | 3  |
| DRIVER CHARACTERISTICS                    | 3  |
| CONFORMANCE TESTING                       | 4  |
| INSTALLING THE DRIVER                     | 5  |
| CONFIGURING THE DRIVER                    | 6  |
| SETTING THE COMMUNICATION PARAMETERS      | 6  |
| CONFIGURING THE STANDARD DRIVER WORKSHEET | 9  |
| EXECUTING THE DRIVER                      |    |
| TROUBLESHOOTING                           | 13 |
| SAMPLE APPLICATION                        | 15 |
| REVISION HISTORY                          |    |

# Introduction

The GPIBN driver enables communication between the Studio system and a GPIB National board, according to the specifications discussed in this document.

This document was designed to help you install, configure, and execute the GPIBN driver to enable communication with these National boards. The information in this document is organized as follows:

- Introduction: Provides an overview of the GPIBN driver documentation
- General Information: Provides information needed to identify all the required components (hardware and software) used to implement communication between Studio and the GPIBN driver
- Installing the Driver: Explains how to install the GPIBN driver
- Configuring the Driver: Explains how to configure the communication driver
- Executing the Driver: Explains how to execute the driver to verify that you installed and configured the driver correctly
- Troubleshooting: Lists the most common error codes for this protocol and explains how to fix these errors
- Sample Application: Explains how to use a sample application to test the driver configuration
- Revision History: Provides a log of all modifications made to the driver and the documentation

#### Notes:

- This document assumes that you have read the "Development Environment" chapter in the product's *Technical Reference Manual*.
- This document also assumes that you are familiar with the Windows NT/2000/XP environment. If you are unfamiliar with Windows NT/2000/XP, we suggest using the Help feature (available from the Windows desktop Start menu) as you work through this guide.

# **General Information**

This chapter explains how to identify all the hardware and software components used to communication between the Studio GPIBN driver and a GPIB National Board.

The information is organized into the following sections:

- Device Characteristics
- Link Characteristics
- Driver Characteristics
- Conformance Testing

### **Device Characteristics**

To establish serial communication, you must use devices with the following specifications:

Manufacturer: National Instruments

For a list of the devices used for conformance testing, see the "Conformance Testing" section.

## Link Characteristics

To establish serial communication, you must use links with the following specifications:

- Logic Protocol: IEE 488.1
- Device Runtime Software: None
- Specific PC Board: GPIB

### **Driver Characteristics**

The GPIBN driver is composed of the following files:

- **GPIBN.INI**: Internal driver file. You must not modify this file.
- GPIBN.MSG: Internal driver file containing error messages for each error code. You must not modify this file.
- GPIBN. PDF: Document providing detailed information about the GPIBN driver
- GPIBN.DLL: Compiled driver

#### > Notes:

- All of the preceding files are installed in the /DRV subdirectory of the Studio installation directory.
- You must use Adobe Acrobat<sup>®</sup> Reader<sup>™</sup> (provided on the Studio installation CD-ROM) to view the GPIBN.PDF document.

You can use the GPIBN driver on the following operating systems:

- Windows 2000
- Windows XP

For a list of the operating systems used for conformance testing, see the "Conformance Testing" section

GPIBN – Driver Version 1.20 Doc. Revision G – Jan 09, 2017

The GPIBN driver supports the following Commands:

| Commands |
|----------|
| IBRD     |
| IBWRT    |
| IBWAIT   |
| IBRSP    |
| IBTRG    |
| IBDEV    |
| IBLOC    |

## **Conformance Testing**

The following hardware/software was used for conformance testing:

- Driver Configuration:
  - o Baud Rate: -
  - o Data Bits: -
  - Stop Bits: -
  - o Parity: -
  - COM Port: -

| Driver<br>Version | Studio<br>Version | Operating<br>System<br>(development) | Operating<br>System<br>(target) | Equipment                                             |
|-------------------|-------------------|--------------------------------------|---------------------------------|-------------------------------------------------------|
| 1.20              | 7.1+SP3+P9        | WinXP                                | WinXP                           | 2 GPIB boards (multiple GPIB interface communication) |

## Installing the Driver

When you install Studio version 5.1 or higher, all of the communication drivers are installed automatically. You must select the driver that is appropriate for the application you are using.

Perform the following steps to select the driver from within the application:

- 1. Open Studio from the **Start** menu or double-click the Studio shortcut icon on your desktop.
- 2. From the Studio main menu bar, select File  $\rightarrow$  Open Project to open your application.
- 3. Select Insert  $\rightarrow$  Driver from the main menu bar to open the *Communication Drivers* dialog.
- 4. Select the GPIBN driver from the Available Drivers list, and then click the Select button.

| DLL                                   | Description                                                                                                    |   | Help      |
|---------------------------------------|----------------------------------------------------------------------------------------------------|---|-----------|
| FPACV<br>GARMI<br>GEFR<br>GFLUX       | Flash Point PC Based Control (NT-W2000-XP CE3.0/Arm)<br>Garmin, P000/L001/A010 Protocol, GPS V Devices (NT/<br>GEFRAN - Controllers (NT-2000) [v1.00]<br>GammaFlux, Auxiliary Communication Protocol, TTC Devi                                                                       |   |           |
| GPIBN<br>HDPS<br>HI<br>HILDP<br>HITCE | NATIONAL, IEE 488.1 Protocol - GPIB (NT-2000 XP) [v1.<br>Siemens - ProfiBus DP Slave Compatible(NT,9x,CE/x86)[<br>HI Tecnologia, SCP-HI Protocol (NT/2k/XP) [1.02]<br>Siemens - ProfiBus DP Master Compatible(NT,9x,CE/x86)<br>Hitable, ER Series / EMJI series (NT,2000,9v) [v1.01] | - | Select >> |
| elected dr                            | Index in the Series / Emmissines (in reports) [vi.or]                                                                                                    |   |           |
| DLL                                   | Description                                                                                                    |   | >> Remov  |
| DLL                                   | Description                                                                                                    |   | >> Remov  |

**Communication Drivers Dialog** 

5. When the GPIBN driver displays in the Selected Drivers list, click the OK button to close the dialog.

### Note:

It is not necessary to install any other software on your computer to enable communication between Studio and the device.

#### Attention:

For safety reasons, you must use special precautions when installing the physical hardware. Consult the hardware manufacturer's documentation for specific instructions in this area (*GPIB NI-488.2 User Manual for Windows*, National Instruments, and/or *GPIB NI-488.2 Function Reference Manual for DOS/Windows*).

# **Configuring the Driver**

After opening Studio and selecting the **GPIBN** driver, you must configure the driver. Configuring the GPIBN driver is done in two parts:

- Specifying communication parameters (only one configuration needed)
- Defining communication tags and controls in the Communication tables or *Driver* worksheets (Standard Driver Worksheets)

Worksheets are divided into two sections, a *Header* and a *Body*. The fields contained in these two sections are standard for all communications drivers — except the **Station**, **Header** and **Address** fields, which are driver-specific. This document explains how to configure the **Station**, **Header**, and **Address** fields only.

#### 🔌 Note:

For a detailed description of the Studio Standard Driver Worksheets, and information about configuring the standard fields, review the product's *Technical Reference Manual*.

## Setting the Communication Parameters

Use the following steps to configure the communication parameters, which are valid for all driver worksheets configured in the system:

- 1. From the Studio development environment, select the Comm tab located below the Workspace.
- 2. Click on the Drivers folder in the Workspace to expand the folder.
- 3. Right-click on the *GPIBN* subfolder. When the pop-up menu displays, select the **Settings** option:

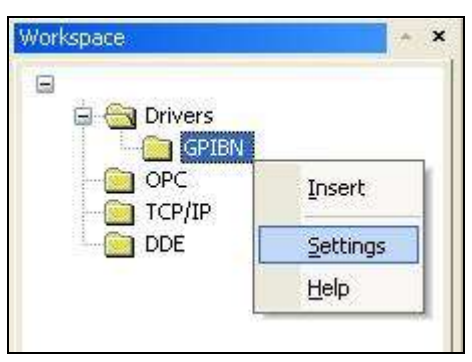

Select Settings from the Pop-Up Menu

The GPIBN: Communication Parameters dialog displays:

| •                        |          | GPIB   | N:              |              | ×      |
|--------------------------|----------|--------|-----------------|--------------|--------|
| Serial<br>Encapsulation: | None     | ¥      |                 |              | ////   |
| Serial Port              |          |        |                 |              | _      |
| COM:                     | COM1     | $\sim$ | Stop Bits:      | 1            | ~      |
| Baud Rate:               | 9600     | $\vee$ | Parity:         | None         | ~      |
| Data Bits:               | 8        | Y      |                 |              |        |
| Timeout (117):           |          | Ad     | r of Devices (I | nt:Pri:Sec): |        |
| 0                        |          |        |                 |              |        |
| Delay Between Cal        | ls (ms): | Ad     | r of Devices (I | nt:Pri:Sec): |        |
| 0                        |          |        |                 |              |        |
| Advanced                 |          |        |                 | OK           | Cancel |

**GPIBN:** Communication Parameters Dialog

4. Specify the parameters as noted in the following table:

| Parameters                       | Default<br>Values | Valid Values | Description                                                                                                    |  |
|----------------------------------|-------------------|--------------|----------------------------------------------------------------------------------------------------|--|
| Delay Between Calls (ms)         | 0                 | 5001000      | Delay between calls into same sheet                                                                                                    |  |
| Timeout                          | 0                 | 117          | <pre>1 Timeout of 10µs 2 Timeout of 30µs 3 Timeout of 100µs 4 Timeout of 300µs 5 Timeout of 1ms 6 Timeout of 3ms 7 Timeout of 10ms 8 Timeout of 30ms 9 Timeout of 100ms 10 Timeout of 1s 12 Timeout of 1s 12 Timeout of 3s 13 Timeout of 10s 14 Timeout of 30s 15 Timeout of 100s 16 Timeout of 300s 17 Timeout of 1000s</pre>                                          |  |
| Address of Devices (Int:Pri:Sec) | -                 | -            | List of addresses of devices, in this format<br><int1>:<pri1>:<sec1>, <int1>:<pri2>:<sec2>, <intn>:<prin>:<sec1<br>Here:<br/>IntN or Interface is the board number used. This is an optional parame<br/>If not informed the driver assumes the default value 0<br/>PriN is the primary device address</sec1<br></prin></intn></sec2></pri2></int1></sec1></pri1></int1> |  |

|                                  |   |   | SecN is the secondary device address                                                                                                    |
|----------------------------------|---|---|----------------------------------------------------------------------------------------------------|
| Address of Devices (Int:Pri:Sec) | - | - | Continuation of the list of addresses of devices (same as the previous field in this table).<br><int1>:<pri1>:<sec1>, <int1>:<pri2>:<sec2>] , <intn>:<prin>:<secn><br/>Here:<br/>IntN or Interface is the board number used. This is an optional parameter.<br/>If not informed the driver assumes the default value 0<br/>PriN is the primary device address<br/>SecN is the secondary device address</secn></prin></intn></sec2></pri2></int1></sec1></pri1></int1> |

Examples of device addresses:

- 1 (interface/board 0 with primary address 1)
- **1:2** (interface/board 0 with primary address 1 with secondary address 2)
- 3:1:2 (interface/board 3 with primary address 1 with secondary address 2)
- 1:10 (interface/board 0 with primary address 1, and interface 0/board with primary address 10)
- **1:2,10:20** (interface 0 with primary address 1 with secondary address 2, and interface 0 with primary address 10 with secondary address 20)
- 2:1:2,3:10:20 (interface 2 with primary address 1 with secondary address 2, and interface 3 with primary address 10 with secondary address 20)

#### Note:

 $\geq$ 

These parameters must be configured *exactly the same* as those you configured for the GPIBN driver in the *Communications Parameters* dialog.

## Configuring the Standard Driver Worksheet

This section explains how to configure a *Standard Driver Worksheet* (or Communication table) to associate application tags with the PLC addresses. You can configure multiple *Driver* worksheets — each of which is divided into a *Header* section and a *Body* section.

Use the following steps to create a new Standard Driver Worksheet:

- 1. From the Studio development environment, select the **Comm** tab, located below the *Workspace* pane.
- 2. In the Workspace pane, expand the Drivers folder, and right-click the GPIBN subfolder.
- 3. When the pop-up menu displays, select the Insert option:

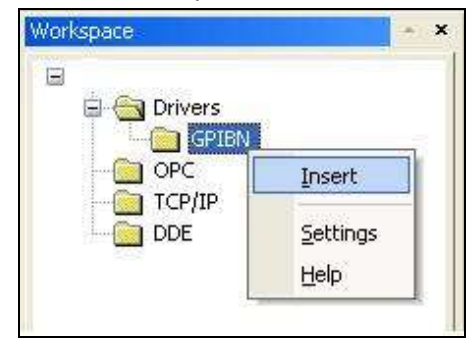

#### Inserting a New Worksheet

#### > Note:

To optimize communication and ensure better system performance, you must tie the tags in different driver worksheets to the events that trigger communication between each tag group and the period in which each tag group must be read or written. Also, we recommend configuring the communication addresses in sequential blocks to improve performance.

The GPIBN.drv dialog displays (similar to the following figure):

| 🖬 GPIBNO    | 91.DRV               |                                |                          |     |     |  |
|-------------|----------------------|--------------------------------|--------------------------|-----|-----|--|
| Description | n.                   |                                | ase priority             |     |     |  |
| Read Trig   | ger: Enable Read w   | hen Idle: Read Completed:      | Read Status:             |     |     |  |
| B_Exec_     | GPIB[1]              |                                |                          |     |     |  |
| Write Trigg | ger: Enable Write or | n Tag Change: Write Completed: | Write Status:            |     |     |  |
| Station:    | Header:              |                                |                          |     |     |  |
| a           | Tag Name             |                                | Address                  | Div | Add |  |
| 1           |                      | IBWRT:VOLT1:SCAL 1.0           |                          |     |     |  |
| 2           |                      | IBWRT:VOLT2:SCAL 1.0           | IBWRT:VOLT2:SCAL 1.0     |     |     |  |
| 3           |                      | IBWRT:VOLT3:SCAL 1.0           | IBWRT:VOLT3:SCAL 1.0     |     |     |  |
| 4           |                      | IBWRT:VOLT1:RANG:AUT           | IBWRT:VOLT1:RANG:AUTO ON |     |     |  |
| 5           |                      | IBWRT:VOLT2:RANG:AUT           | O ON                     |     |     |  |
| 6           |                      | IBWRT:VOLT3:RANG:AUT           | TO ON                    |     |     |  |
| 7           |                      |                                |                          |     |     |  |

#### **GPIBN Driver Worksheet**

- 4. Use the following information to complete the Station, Header and Address fields on this worksheet:
  - Station field: Address of device. It must comply with the following syntax:

<Interface>:<Primary Device>

#### Where:

o <Interface> is the number of the board. This is an optional parameter. If not informed the driver assumes the default
value 0

o <Primary Device> is the number that identifies the primary device address

#### Examples:

- 1 (interface 0 with primary device address 1 it will also use a secondary address, if it had been configured in the Driver Settings > Adr. Of Devices (Pri:Sec) parameter, pairing with the primary address 1)
- 10 (interface 0 with primary device address 10 it will also use a secondary address, if it had been configured in the Driver Settings > Adr. Of Devices (Pri:Sec) parameter, pairing with the primary address 10)
- **3:1** (interface 3 with primary device address 1 it will also use a secondary address, if it had been configured in the Driver Settings > Adr. Of Devices (Pri:Sec) parameter, pairing with the interface 3 and primary address 1)

#### 🖎 Note:

The Interface (Int) is an optional parameter in the Settings field *Address of Devices (Int:Pri:Sec)* of the driver. If not informed the driver assumes the default value 0.

In this case for successful communication with interface 0, primary device address 1, secondary device address 2: The user can define 1:2 or 0:1:2 in the Settings field of the Address of Devices (Int:Pri:Sec) and use 0:1 or 1 as the Station field on the driver sheet. The secondary device address 2 is used since it was configured in the Settings field.

- Header field: Not used
- Address field: The body of the *Driver* worksheet allows you to associate each tag to its respective address in the device. Type the tag from your application database into the **Tag Name** column. This tag will receive values from or send values to an address on the device. The address must comply with the following syntax:

<Command>:<Parameter>

Where:

- o <Command>is the command sent to the device. Valid values: IBRD, IBWRT, IBWAIT, IBRSP, IBTRG, IBDEV and IBLOC
- o <Parameter>is the complement of the command.

| Command | Parameters                                                                                                    |
|---------|----------------------------------------------------------------------------------------------------|
| IBRD    | <tag -="" name="" string="" type="">:<number bytes="" of="" waited=""></number></tag>                                                                                                    |
|         | <command string=""/>                                                                                                    |
| IBWRT   | If there are \\ (two back slashes) in the Command String, just send one \.<br>E.g. IBWRT:Teste\\Driver 	➔ Teste\Driver                                                                    |
|         | If there are \ (one back slash) and two characters in the Command String, send just the two characters in Hexa.<br>E.g. IBWRT:Teste\\Driver\0d → Teste\Driver <byte 0d="" hexa=""></byte> |
| IBWAIT  | <event code=""></event>                                                                                                    |
| IBRSP   | Not Used                                                                                                    |
| IBTRG   | Not Used                                                                                                    |
| IBDEV   | <configuration string=""></configuration>                                                                                                    |
| IBLOC   | Not Used                                                                                                    |

## **Executing the Driver**

After adding the GPIBN driver to a project, Studio sets the project to execute the driver automatically when you start the run-time environment.

To verify that the driver run-time task is enabled and will start correctly, perform the following steps:

1. Select  $Project \rightarrow Status$  from the main menu bar.

The *Project Status* dialog displays:

| Task                      | Status | Startup   |                  |
|---------------------------|--------|-----------|------------------|
| Background Task           | ,      | Automatic | Start            |
| Database Spy              |        | Manual    |                  |
| DDE Client Runtime        |        | Manual    | Chan             |
| DDE Server                |        | Manual    | STOD             |
| 📶 Driver Runtime          |        | Automatic |                  |
| 🕄 LogWin                  |        | Manual    |                  |
| ODBC Runtime              |        | Manual    | Start <u>u</u> p |
| CPC Client Runtime        |        | Manual    |                  |
| 🕅 Studio Scada OPC Server |        | Manual    |                  |
| TCP/IP Client Runtime     |        | Manual    |                  |
| TCP/IP Server             |        | Manual    |                  |
| Viewer                    |        | Automatic |                  |

**Project Status Dialog** 

- 2. Verify that the Driver Runtime task is set to Automatic.
  - If the setting is correct, click **OK** to close the dialog.
  - If the Driver Runtime task is set to Manual, select the Driver Runtime line. When the Startup button becomes
    active, click the button to toggle the Startup mode to Automatic.
- 3. Click OK to close the Project Status dialog.
- 4. Start the application to run the driver.

# Troubleshooting

If the GPIBN driver fails to communicate with the device, the tag you configured for the **Read Status** or **Write Status** fields will receive an error code. Use this error code and the following table to identify what kind of failure occurred.

| Error Code | Description                                                | Possible Causes                                                                                                    | Procedure to Solve                                                                                                    |
|------------|------------------------------------------------------------|----------------------------------------------------------------------------------------------------|----------------------------------------------------------------------------------------------------|
| 0          | ОК                                                         | Communication without problems                                                                                                    | None required                                                                                                    |
| 1          | Error in the IBDEV function                                | Configuration of the Driver Sheet is wrong                                                                                                    | Verify the configuration of the Driver Sheet.                                                                                                    |
| 2          | Error in the IBCLR function                                | Configuration of the Driver Sheet is wrong                                                                                                    | Verify the configuration of the Driver Sheet.                                                                                                    |
| 3          | Error in the IBWRT function                                | Configuration of the Driver Sheet is wrong                                                                                                    | Verify the configuration of the Driver Sheet.                                                                                                    |
| 4          | Error in the IBRD function                                 | Configuration of the Driver Sheet is wrong                                                                                                    | Verify the configuration of the Driver Sheet.                                                                                                    |
| 5          | Error in the IBTRG function                                | Configuration of the Driver Sheet is wrong                                                                                                    | Verify the configuration of the Driver Sheet.                                                                                                    |
| 6          | Error in the IBWAIT function                               | Configuration of the Driver Sheet is wrong                                                                                                    | Verify the configuration of the Driver Sheet.                                                                                                    |
| 7          | Error in the IBRSP function                                | Configuration of the Driver Sheet is wrong                                                                                                    | Verify the configuration of the Driver Sheet.                                                                                                    |
| 8          | Error in the IBLOC function                                | Configuration of the Driver Sheet is wrong                                                                                                    | Verify the configuration of the Driver Sheet.                                                                                                    |
| 9          | Error loading DLL.                                         | Board is not installed correctly                                                                                                    | Verify the installation of the board.                                                                                                    |
| 10         | Error in the initialization                                | Board is not installed correctly                                                                                                    | Verify the installation of the board.                                                                                                    |
| 20         | Invalid Address                                            | Address is not configured correctly                                                                                                    | Verify the configuration of the Address field.                                                                                                    |
| 23         | Too many devices configured in<br>Communication Parameters | Many devices configured in Communication<br>Parameters                                                                                                    | Verify the configuration of devices in<br>Communication Parameters.                                                                                                    |
| 24         | Station not configured in<br>Communication Parameters      | Station not configured in Communication Parameters                                                                                                    | Configure the Station in Communication Parameters.                                                                                                    |
| -15        | Timeout Start Message                                      | <ul> <li>Disconnected cables</li> <li>PLC is turned off, in stop mode or in error mode.</li> <li>Wrong station number</li> <li>Wrong RTS/CTS control settings</li> </ul> | <ul> <li>Check cable wiring.</li> <li>Check the PLC state – it must be RUN.</li> <li>Check the station number.</li> <li>Check the RTS/CTS configuration (see the Studio <i>Technical Reference Manual</i> for valid configurations).</li> </ul> |
| -17        | Timeout between rx char                                    | <ul> <li>PLC is in stop mode or in error mode.</li> <li>Wrong station number</li> <li>Wrong parity</li> <li>Wrong RTS/CTS configuration settings</li> </ul>              | <ul> <li>Check cable wiring.</li> <li>Check the PLC state – it must be RUN.</li> <li>Check the station number.</li> <li>Check the RTS/CTS configuration (see "Link Characteristics" for valid RTS/CTS configurations).</li> </ul>               |

#### ⇒ Tip:

You can verify communication status using the Studio development environment *Output* window (*LogWin* module). To establish an event log for **Field Read Commands**, **Field Write Commands** and **Protocol Analyzer**, right-click in the *Output* window. When the pop-up menu displays, select the option to set the log events.

If you are unable to establish communication with the PLC, try to establish communication between the PLC Programming Tool and the PLC. Quite frequently, communication is not possible because you have a hardware or cable problem, or a PLC configuration error. After successfully establishing communication between the device's Programming Tool and the PLC, you can retest the supervisory driver.

To test communication with Studio, we recommend using the sample application provided rather than your new application.

If you must contact us for technical support, please have the following information available:

- Operating System (type and version): To find this information, select Tools → System Information.
- Project Information: To find this information, select  $Project \rightarrow Status$ .
- Driver Version and Communication Log: This displays in the Studio Output window when the driver is running.
- Device Model and Boards: Consult the hardware manufacturer's documentation for this information.

# Sample Application

This driver does not have a sample application

# **Revision History**

| Doc. Revision | Driver Version | Author             | Date            | Description of Changes                                    |
|---------------|----------------|--------------------|-----------------|-----------------------------------------------------------|
| A             | 1.14           | Eric Vigiani       | Apr / 14 / 2005 | Modified the IBWRT command from 32 to 256 characters      |
| В             | 1.15           | Fellipe Peternella | Mar / 13 /2009  | Modified Driver to respect Character Case on the Commands |
| С             | 1.16           | Paulo Balbino      | Sept/16/ 2011   | Fixed Time Stamp function                                 |
| D             | 1.17           | André Körbes       | Apr/4/2012      | Increased the maximum number of devices to 32             |
| E             | 1.18           | André Körbes       | May/22/2013     | Improved driver safety                                    |
| F             | 1.19           | Eduardo Castro     | Feb/01/2016     | Improved read operation stability                         |
| G             | 1.20           | Eduardo Castro     | Jan/09/2017     | Added support for multiple boards/interfaces              |